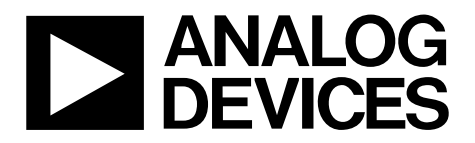

One Technology Way • P.O. Box 9106 • Norwood, MA 02062-9106, U.S.A. • Tel: 781.329.4700 • Fax: 781.461.3113 • www.analog.com

### Evaluating the AD74413R Quad-Channel, Software Configurable Input and Output

#### **FEATURES**

Fully featured evaluation board for the AD74413R On-board 2.5 V ADR4525 reference SPI-compatible PC-based software for control

#### **EVALUATION KIT CONTENTS**

EV-AD74413RSDZ evaluation board

#### **EQUIPMENT NEEDED**

#### EVAL-SDP-CS1Z (SDP-S)

Benchtop power supply and connector cables PC running 7 and 10 Windows® operating system

#### **DOCUMENTS NEEDED**

AD74413R data sheet

#### SOFTWARE NEEDED

AD74413R evaluation software

#### **GENERAL DESCRIPTION**

The EV-AD74413RSDZ (see Figure 1) is a fully featured evaluation board that can be used to evaluate the features of the AD74413R. The AD74413R is a quad-channel, software configurable, input and output device. The device has functionality for analog output, analog input, digital input, and resistance temperature detector (RTD) measurements integrated into a single chip solution with a serial peripheral interface (SPI).

The EV-AD74413RSDZ can be controlled via a system demonstration platform (SDP). The SDP-S controls the EV-AD74413RSDZ via the USB port of a PC using the AD74413R evaluation software.

The EV-AD74413RSDZ requires an AVDD operating supply of 14 V to 28.8 V. When the EV-AD74413RSDZ is connected to the PC, the PC powers the SDP-S.

See the AD74413R data sheet for more information about the AD74413R, and users must consult the data sheet in conjunction with this user guide when using the EV-AD74413RSDZ.

## TABLE OF CONTENTS

| Features                    |
|-----------------------------|
| Evaluation Kit Contents1    |
| Equipment Needed 1          |
| Documents Needed 1          |
| Software Needed 1           |
| General Description1        |
| Revision History 2          |
| Evaluation Board Photograph |
| Evaluation Board Hardware 4 |
| Power Supplies 4            |
| Reference Options 4         |
| Output Channels 4           |
| SPI Communication 4         |
| REVISION HISTORY            |
|                             |

11/2019—Revision 0: Initial Version

| Test Points4                                                                  |
|-------------------------------------------------------------------------------|
| Link Configuration Options4                                                   |
| Software Quick Start Procedures                                               |
| Accessing the AD74413R Evaluation Software Graphical User<br>Interface (GUI)6 |
| Configuring the EV-AD74413RSDZ                                                |
| Using the Software for Testing6                                               |
| Example Sequence                                                              |
| Discrete Digital Output Circuits                                              |
| Evaluation Board Schematics11                                                 |
| Ordering Information                                                          |
| Bill of Materials                                                             |

### **EVALUATION BOARD PHOTOGRAPH**

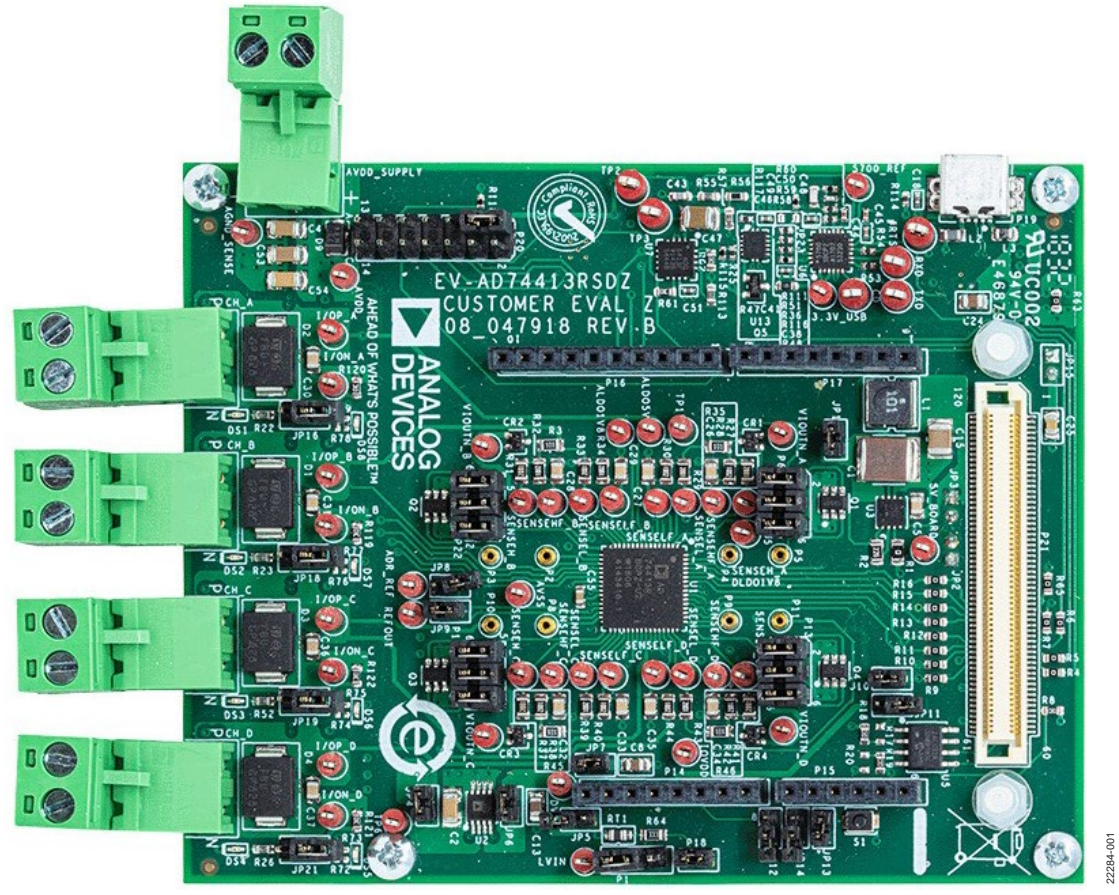

Figure 1.

### **EVALUATION BOARD HARDWARE**

#### **POWER SUPPLIES**

The EV-AD74413RSDZ comes with a single power supply connector that directly powers the AVDD pin of the AD74413R. Set the AVDD supply as described in the AD74413R data sheet.

The EV-AD74413RSDZ AVDD supply powers an on-board regulator (ADP2360) that generates a 5 V supply to the EV-AD74413RSDZ (see Figure 2). Use the 5 V supply for the following purposes:

- To power a 2.5 V external reference (ADR4525). The ADR4525 can be used as an alternative to the AD74413R on-chip reference.
- To power a 3.3 V regulator (ADP1720). The 3.3 V from the regulator powers the DVCC and IOVDD supplies of the AD74413R.

Figure 2 shows a simplified drawing of the power connections on the EV-AD74413RSDZ.

#### **REFERENCE OPTIONS**

By default, the EV-AD74413RSDZ uses the AD74413R on-chip reference by shorting the REFOUT pin to the REFIN pin. There is also an external reference option (ADR\_REF) available on the EV-AD74413RSDZ. The ADR4525 can be used as an external reference instead of using the internal reference. Connect the appropriate jumpers if using the external reference. See Table 1 for the specific link options and functions.

#### **OUTPUT CHANNELS**

The AD74413R has four channels, see the AD74413R data sheet for more information. Figure 13 shows the schematic details for all four channels.

There are four channel screw terminal connectors on the EV-AD74413RSDZ. These terminal connectors, CH\_A, CH\_B, CH\_C, and CH\_D, connect the desired loads to the four AD74413R channels.

#### **SPI COMMUNICATION**

The SDP-S board handles the communication to the EV-AD74413RSDZ via the PC. By default, the SDP-S board controls the SPI communication, the RESET pin (driven high), and <u>LDAC</u> pin (driven low). The SDP-S board also monitors the ALERT pin, ADC\_RDY pin, and the GPO\_x pins of the AD74413R.

A reset button (S1) is available on the EV-AD74413RSDZ.

The EV-AD74413RSDZ supports using an Arduino<sup>®</sup> board (such as the EVAL-ADICUP3029) when connected to the headers provided on the EV-AD74413RSDZ. See Table 1 for the necessary links to the Arduino header.

#### **TEST POINTS**

The EV-AD74413RSDZ has multiple test points. Debug access is available for all AD74413R pins and all four channel screw terminals. The test points are located adjacent to the relevant pins on the AD74413R.

#### LINK CONFIGURATION OPTIONS

Set the JPx and Px jumpers correctly to properly operate the EV-AD74413RSDZ before using this board. The functions and default states of these options are listed in Table 1.

Before applying power and signals to the EV-AD74413RSDZ, ensure that all links are set to the default positions defined in Table 1.

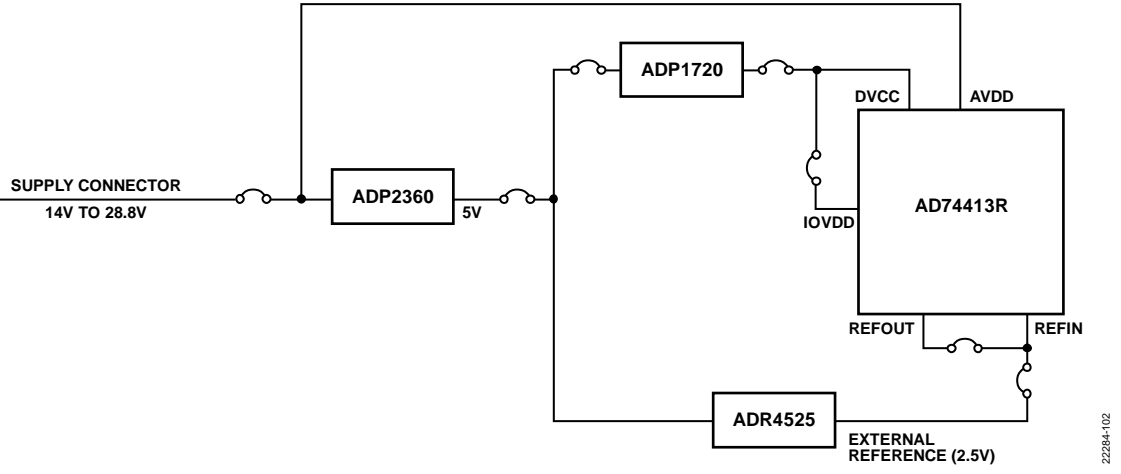

Figure 2. EV-AD74413RSDZ Simplified Power Diagram

#### Table 1. EV-AD74413RSDZ Link Option Functions

| Link | Function                                                                                                    | <b>Default Position</b> |
|------|----------------------------------------------------------------------------------------------------|-------------------------|
| JP1  | When inserted, the AVDD supply powers the ADP2360.                                                                                                    | Inserted                |
| JP2  | When inserted, the Arduino connector supplies 5 V.                                                                                                    | Not inserted            |
|      | When not inserted, use JP3 to provide the 5 V supply instead.                                                                                                    |                         |
| JP3  | When inserted, the ADP2360 supplies 5 V.                                                                                                    | Inserted                |
|      | When not inserted, use JP2 to provide the 5 V supply instead.                                                                                                    |                         |
| JP4  | When inserted, 5 V powers the ADP1720.                                                                                                    | Inserted                |
|      | When not inserted, no power is provided to the ADP1720.                                                                                                    |                         |
| JP5  | When inserted, the Arduino connector supplies the DVCC voltage.                                                                                                    | Not inserted            |
|      | When not inserted, use JP6 to provide the DVCC supply instead.                                                                                                    |                         |
| JP6  | When inserted, the ADP1720 supplies the DVCC voltage.                                                                                                    | Inserted                |
|      | When not inserted, use the Arduino connector to provide the DVCC supply instead.                                                                                                    |                         |
| JP7  | When inserted, the IOVDD voltage is connected to the DVCC voltage.                                                                                                    | Inserted                |
|      | When not inserted, no power is supplied to the IOVDD pin.                                                                                                    |                         |
| JP8  | When inserted, the REFIN pin is tied to the output of the AD74413R.                                                                                                    | Not inserted            |
| JP9  | When inserted, the REFIN pin is tied to the REFOUT pin (the internal reference of the AD74413R).                                                                                                    | Inserted                |
| JP10 | When inserted, the SDP-S board provides 3.3 V.                                                                                                    | Inserted                |
|      | When not inserted, use JP11 to provide the 3.3 V supply instead.                                                                                                    |                         |
| JP11 | When inserted, the Arduino connector provides 3.3 V.                                                                                                    | Not inserted            |
|      | When not inserted, use JP10 to provide the 3.3 V supply instead.                                                                                                    |                         |
| JP12 | When inserted, the Arduino reset function can trigger the AD74413R reset.                                                                                                    | Not inserted            |
| JP13 | When inserted, the EV-AD74413RSDZ reset button can reset the AD74413R.                                                                                                    | Inserted                |
| JP14 | When inserted, an Arduino general-purpose input/output (GPIO) can trigger the AD74413R reset.                                                                                                    | Not inserted            |
| JP15 | When inserted, use the 5 V supply to supply the SDP-S board.                                                                                                    | Not inserted            |
| JP16 | When inserted, the AD74413R GPO_A pin can be configured to enable the digital output circuit on Channel A. It is important that this jumper is not inserted if the digital output circuit is not in use. | Not inserted            |
| JP17 | When inserted, the AD74413R GPO_B pin can be configured to enable the digital output circuit on Channel B. It is important that this jumper is not inserted if the digital output circuit is not in use. | Not inserted            |
| JP18 | When inserted, the AD74413R GPO_C pin can be configured to enable the digital output circuit on Channel C. It is important that this jumper is not inserted if the digital output circuit is not in use. | Not inserted            |
| JP19 | When inserted, the AD74413R GPO_D pin can be configured to enable the digital output circuit on Channel D. It is important that this jumper is not inserted if the digital output circuit is not in use. | Not inserted            |
| P6   | Used to connect or to bypass the optional P-channel field effect transistor (PFET) for low resistive loads on the AD74413R Channel A.                                                                    | PFET connected          |
|      | Connect Pin 1 to Pin 2, Pin 3 to Pin 4, and Pin 5 to Pin 6 to include the external PFET in the Channel A circuit.                                                                                        |                         |
|      | Connect Pin 1 to Pin 3 to bypass the external PFET.                                                                                                    |                         |
| P12  | Used to connect or to bypass the optional PFET for low resistive loads on the AD74413R Channel B.                                                                                                    | PFET connected          |
|      | Connect Pin 1 to Pin 2, Pin 3 to Pin 4, and Pin 5 to Pin 6 to include the external PFET in the Channel B circuit.                                                                                        |                         |
|      | Connect Pin 1 to Pin 3 to bypass the external PFET.                                                                                                    |                         |
| P13  | Used to connect or to bypass the optional PFET for low resistive loads on the AD74413R Channel C.                                                                                                    | PFET connected          |
|      | Connect Pin 1 to Pin 2, Pin 3 to Pin 4, and Pin 5 to Pin 6 to include the external PFET in the Channel C circuit.                                                                                        |                         |
|      | Connect Pin 1 to Pin 3 to bypass the external PFET.                                                                                                    |                         |
| P22  | Used to connect or to bypass the optional PFET for low resistive loads on the AD74413R Channel D.                                                                                                    | PFET connected          |
|      | Connect Pin 1 to Pin 2, Pin 3 to Pin 4, and Pin 5 to Pin 6 to include the external PFET in the Channel D circuit.                                                                                        |                         |
|      | Connect Pin 1 to Pin 3 to bypass the external PFET.                                                                                                    |                         |

## SOFTWARE QUICK START PROCEDURES

#### ACCESSING THE AD74413R EVALUATION SOFTWARE GRAPHICAL USER INTERFACE (GUI)

Use the AD74413R evaluation software to communicate with the EV-AD74413RSDZ. To download the software executable, go to www.analog.com/AD74413R.

#### **CONFIGURING THE EV-AD74413RSDZ**

To set up the EV-AD74413RSDZ, take the following steps:

- 1. Connect a USB cable between the PC and the SDP-S.
- 2. Connect the SDP-S to the EV-AD74413RSDZ through the provided evaluation board header (P21). The PC then recognizes the EV-AD74413RSDZ.
- 3. Power up the EV-AD74413RSDZ with the relevant power supplies as described in the Power Supplies section.
- Download the AD74413R evaluation software executable, AD7441xR\_Eval\_setup.exe file, which can require a restart. After the file is installed, click the software icon to open the GUI.
- 5. The GUI displays a green indicator (indicated by the arrow in Figure 3) that confirms if the AD74413R is connected.
- 6. Click the **START** button to begin configuring the AD74413R (see Figure 3). The bottom of the GUI lists the tabs covered in the following sections.

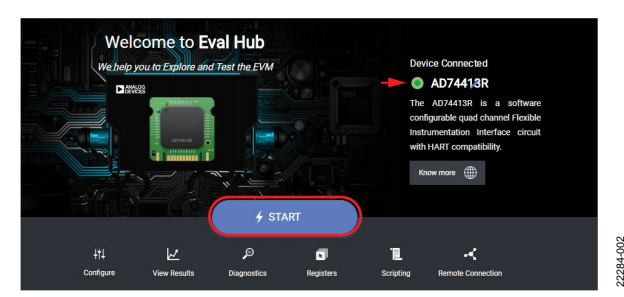

Figure 3. AD74413R Evaluation Software Start Page

# USING THE SOFTWARE FOR TESTING Configure Tab

The **Configure** tab configures the four channels of the AD74413R. Each channel can be configured as described in the AD74413R data sheet. Use the dropdown menus to configure the required use case (see Figure 4).

| CHANNEL A |                          |   | 0 | • 🕸 |           |
|-----------|--------------------------|---|---|-----|-----------|
|           | What have you connected? |   |   |     |           |
|           | Actuators                | • |   |     |           |
|           | Please select the mode   |   |   |     |           |
|           | Voltage Output           | • |   |     |           |
|           | Apply                    |   |   |     | 22284-003 |

Figure 4. Channel Use Case View

After selecting the use case, the corresponding advanced settings are displayed in the channel window (see Figure 5). The gear icon in the top right corner allows the user to toggle between the main settings and the advanced settings.

Click **Apply** to update the device with the selected settings (see Figure 5).

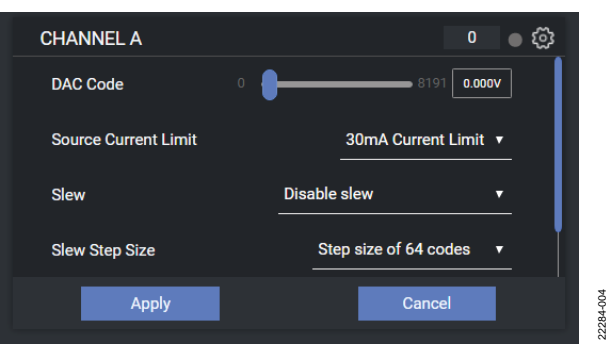

Figure 5. Channel Use Case Advanced Settings

22284-006

#### View Results Tab

After applying the channel configuration, click the **View Results** tab to see the channel monitor. Results from each channel are shown in a separate graph (see Figure 6).

#### **Diagnostics** Tab

In the **Diagnostics** tab, click any of the test points shown in the evaluation board representation in Figure 7 to enable measurements of the required diagnostics. Up to four diagnostics can be simultaneously enabled by clicking on the available test points in the evaluation board representation.

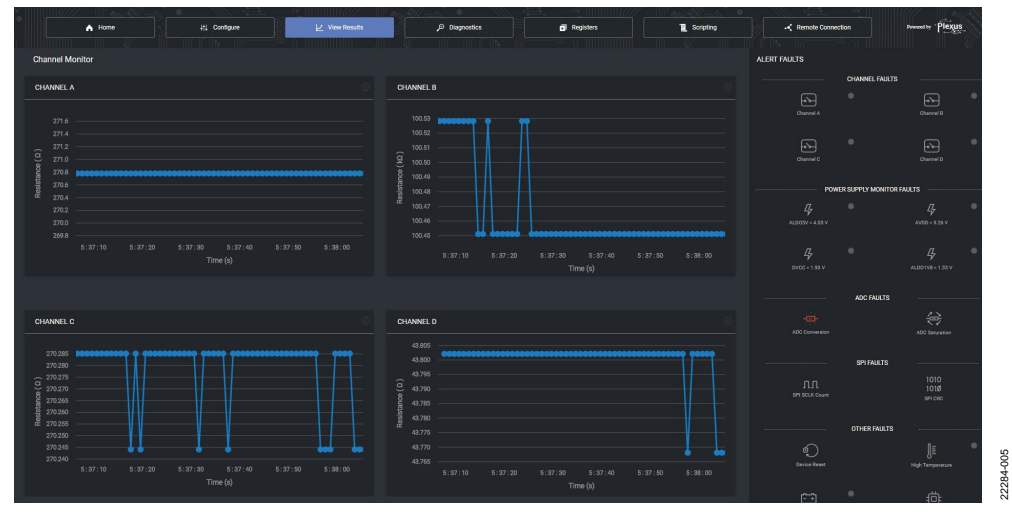

Figure 6. View Results Tab

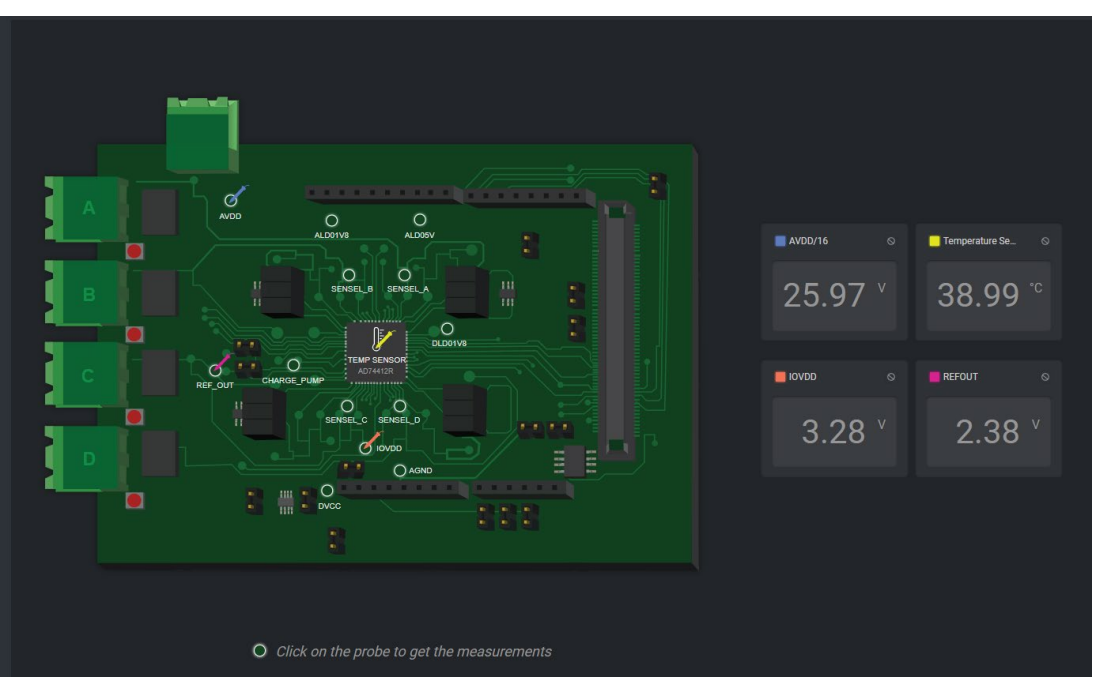

Figure 7. Diagnostics Tab

#### **Register Map**

To get to the register map, which is used to interface with the AD74413R, navigate to the **Registers** tab (see Figure 9).

Two operation modes are available in the **Registers** tab, **Immediate Mode** and **Deferred Mode**, and these modes are located to the right of the **Search register** field. Click the corresponding radio button to select each mode.

Immediate mode executes register writes as soon as the bit fields are changed.

In deferred mode, no register edits are applied to the AD74413R until the **Write Register** button is clicked. Click the **Read Register** button in deferred mode to manually read from the AD74413R device (see Figure 9).

Any changes made on the register map are automatically reflected in the **Configure** tab. Click **Apply** in the **Configure** tab shown in Figure 4 and Figure 5 to display results in the **View Results** tab (see Figure 6).

#### Scripting Tab

The scripting tool programs, executes, and saves simple scripts. When a script is written in the left **Editor** panel in Figure 10, click the **Run** icon in the same panel (see Figure 8) to execute the writes to the AD74413R. The right **Status** panel in Figure 10 displays results from any readbacks executed in the script. The commands supported by the scripting tool are limited to write, read, delay, and for loop operations shown in Figure 10. The scripting feature has autocomplete enabled by default and validates the written syntax of the script. The user can save and load configurations using the save and file open buttons, the two icons to the right of the **Auto Enable** checkbox (see Figure 10).

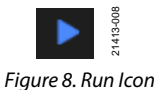

22284-008

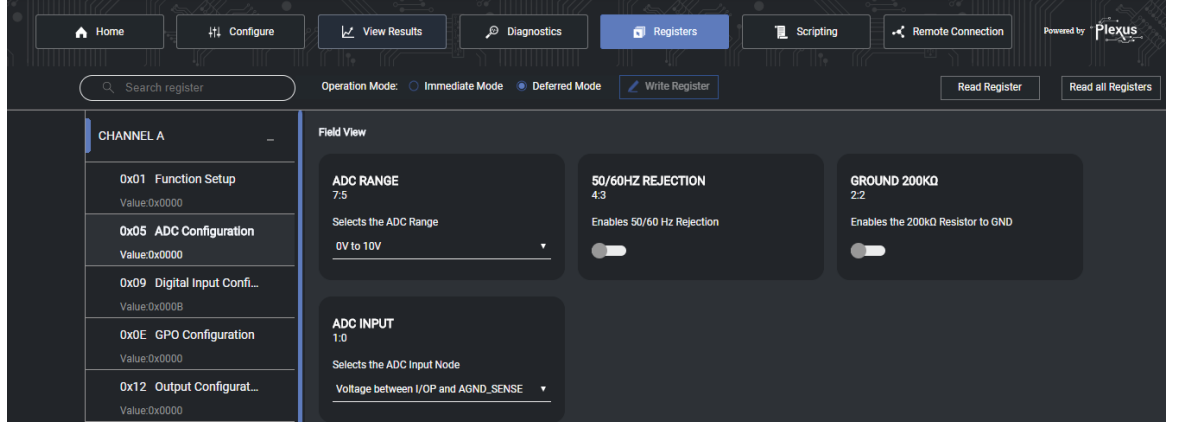

Figure 9. Register Map Display

| Home                                                                                                    | +†↓ Configure | View Results      | Diagnostics | Registers Scripting Remote Connect                                                                                                    | on Powered by Plexus |
|----------------------------------------------------------------------------------------------------|---------------|-------------------|-------------|----------------------------------------------------------------------------------------------------|----------------------|
| Editor<br>1 WRITE 0x6<br>2 WRITE 0x6<br>3 WRITE 0x6<br>4 READ 0x66<br>5 READ 0x66<br>6 READ 0x66<br>6 READ 0x66<br>8 READ 0x66<br>8 READ 0x66<br>9 WRITE 0x6<br>10 WRITE 0x6 | Validating    | 2 Auto Enable 📄 F | 3 @ ▶       | Status<br>1 Written successfully to 0x01<br>2 Written successfully to 0x16<br>3 Written successfully to 0x23<br>4 Read 0x0000 from 0x26<br>5 Read 0x7f6b from 0x26<br>6 Read 0x7f6b from 0x26<br>8 Read 0x7f6b from 0x26<br>9 Written successfully to 0x16<br>10 Written successfully to 0x01 | ā                    |

Figure 10. Scripting Page Display

#### **EXAMPLE SEQUENCE**

This section provides an example showing how to configure the AD74413R for a selected function. Consult the AD74413R data sheet when programming the AD74413R.

#### Force Voltage Measure Current Example

In this example, the AD74413R is configured in voltage output mode and sources 11 V across the Channel A screw terminals with the CH\_A connector. This example also shows how to measure the corresponding current through the sense resistor ( $R_{SENSE}$ ) using the on-chip, analog-to-digital converter (ADC). The ADC measurement is completed using a conversion rate of 20 SPS with 50 Hz and 60 Hz rejection enabled. See Table 2 for the full list of commands.

Place a suitable load across the Channel A screw terminals by using the CH\_A connector. Refer to the AD74413R data sheet for the recommended load range in voltage output mode.

To complete the register write steps shown in Table 2 with the AD74413R software GUI, take the following steps:

- 1. In the **Configure** tab, use the dropdown menus to select **Actuators** and **Voltage Output** (see Figure 4).
- 2. In the advanced settings window (see Figure 5), set the **DAC Code** slider to 8191 (11 V).
- 3. Click **Apply**. Clicking this executes all writes required to configure the device and to enable ADC conversions in default mode. This configuration allows the AD74413R to measure voltage across R<sub>SENSE</sub> in the 0 V to 2.5 V range at a 20 SPS conversion rate.
- 4. Click the View Results tab to view the ADC results.

See Figure 10 for a script example that executes the AD74413R commands described in Table 2.

|             |                                                                                                    |                  | Register Name and                        |                  |                                                                                                    |
|-------------|----------------------------------------------------------------------------------------------------|------------------|------------------------------------------|------------------|----------------------------------------------------------------------------------------------------|
| Instruction | Instruction Description                                                                                           | $W/R^1$          | Address                                  | Data             | Notes                                                                                                    |
| 1           | Configures Channel A in voltage output mode                                                                       | W                | CH_FUNC_SETUPA,<br>Register Address 0x01 | 0x0001           |                                                                                                    |
| 2           | Writes full-scale code to<br>DAC_CODEA to generate<br>11 V                                                        | W                | DAC_CODEA,<br>Register Address 0x16      | 0x1FFFF          | LDAC pin voltage = 0 V to update outputs instantly.                                                                                                    |
| 3           | Measures 11 V across<br>the Channel A screw<br>terminals                                                          | N/A²             | N/A <sup>2</sup>                         | N/A <sup>2</sup> | Use handheld meter to measure across<br>Test Point I/OP_A and Test Point I/ON_A to verify<br>the voltage on Channel A.                                                                                                    |
| 4           | Enables ADC to convert<br>and measure current<br>through R <sub>SENSE</sub>                                       | W                | ADC_CONV_CTRL,<br>Register Address 0x23  | 0x0201           | When the write in Instruction 1 executes, the ADC automatically configures to measure voltage across R <sub>SENSE</sub> in a 0 V to 2.5 V range.                                                                                                    |
| 5           | Reads ADC results                                                                                                 | R                | ADC_RESULTA,<br>Register Address 0x26    |                  |                                                                                                    |
| 6           | Calculates current<br>through R <sub>SENSE</sub> using the<br>equation available in<br>the AD74413R data<br>sheet | N/A <sup>2</sup> | N/A <sup>2</sup>                         | N/A <sup>2</sup> | $I_{RSENSE} = \frac{\left(V_{MIN} + \left(\left(\frac{ADC\_CODE}{65,535}\right) \times Voltage Range\right)\right)\right)}{R_{SENSE}}$ where:<br>$I_{RSENSE}$ is the current through $R_{SENSE}$ .<br>$V_{MIN}$ is the minimum voltage of the selected ADC range, which is $-2.5$ V by default.<br>$ADC\_CODE$ is the value of the ADC_RESULTx registers.<br>Voltage Range is the full range of the ADC range, which is 5 V.<br>$R_{SENSE}$ is the sense resistor, which is 100 $\Omega$ . |
| 7           | Stops ADC conversions                                                                                             | W                | ADC_CONV_CTRL,<br>Register Address 0x23  | 0x0000           |                                                                                                    |
| 8           | Programs DAC_CODEA to zero scale                                                                                  | W                | DAC_CODEA,<br>Register Address 0x16      | 0x0000           | Users are recommended to clean up the DAC code and channel configuration before reprogramming the device.                                                                                                    |
| 9           | Resets Channel A to<br>high-Z mode                                                                                | W                | CH_FUNC_SETUPA,<br>Register Address 0x01 | 0x0000           |                                                                                                    |

<sup>1</sup> W stands for write and R stands for read.

<sup>2</sup> N/A is not applicable.

#### DISCRETE DIGITAL OUTPUT CIRCUITS

The EV-AD74413RSDZ evaluation board has four digital output circuits that are adjacent to the channel screw terminals. The circuits are an example of how the ADM1270 hot swap controller can implement a digital output circuit with the AD74413R.

Table 1 describes the required jumper connections for digital output operation.

Figure 14 shows the schematic for the digital output circuits. The circuits use the ADM1270 and are powered from the AVDD supply.

The current limit is set by the 100 m $\Omega$  sense resistor and the voltage at the ISET pin. Connecting the ISET pin directly to the VCAP pin sets the circuit current limit to 500 mA. The current limit is adjusted by either changing the value of the sense resistor or by applying a voltage to the ISET pin using a voltage divider to the VCAP pin. Consult the ADM1270 data sheet when using the digital output circuit.

When the ADM1270 is enabled with the AD74413R GPO\_x pin, the ADM1270 controls the gate voltage of the external FET FDMC86139P while monitoring the voltage across a 100 m $\Omega$  sense resistor.

The current through the external FET is passed to the channel screw terminal, I/OP\_x. The ADM1270 turns off the FET after a short delay when an overcurrent fault is detected. The capacitor on the TIMER pin sets the current limit time to approximately 66 µs.

The automatic retry function allows the ADM1270 to turn on the FET after detecting an overcurrent. The capacitor on the TIMER\_OFF pin generates a delay before automatically trying to turn the FET on. The automatic retry function is only activated if the 0  $\Omega$  links (JP17, JP10, JP20 and JP22) are in place. The capacitor on the TIMER\_OFF pin sets the fault current limit off time to approximately 100 ms.

Undervoltage and overvoltage monitors are also available on the digital output circuit and are set to approximately 14 V and 35 V, respectively, using a voltage divider configuration on the ADM1270 UV and OV pins.

Any PFET selected for this circuit contribute leakages to the I/OP\_x screw terminal. This leakage can affect the accuracy of other analog functions, particularly at higher temperatures (depending on the chosen PFET and leakage profile). Consider the required accuracy of the analog function when implementing this circuit.

Users must, and can, verify their specific digital output load condition is supported by carrying out load specific testing with the digital output circuit.

#### Using the Digital Output Circuits

To control the digital output circuits with the AD74413R, insert the appropriate jumpers as defined in Table 1.

Configure the corresponding AD74413R GPO\_x pin to be controlled by the GPO\_DATA bit by setting the GPO\_SELECT bit in the GPO\_CONFIGx register to use the logic state set by the GPO\_DATA bit.

Setting the GPO\_SELECT bit allows the AD74413R to enable the digital output circuits. Set the GPO\_DATA bit in the GPO\_CONFIGx register to 1 to enable the digital output circuit and set the bit to 0 to disable the digital output circuit.

After a channel is enabled, the channel attempts to source current up to approximately 500 mA from AVDD to the associated screw terminal.

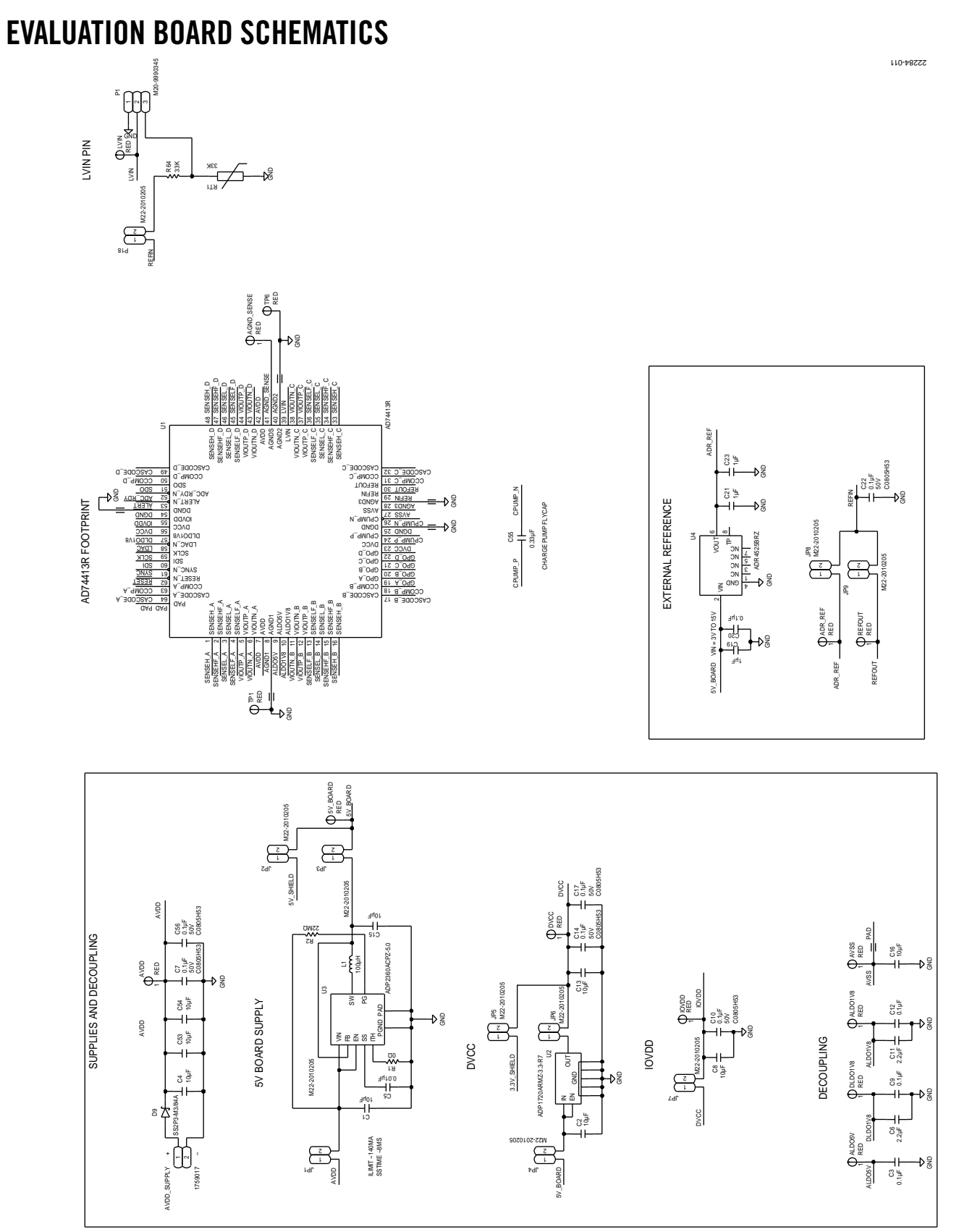

Figure 11. AD74413R, Supply and Reference Options

## EV-AD74413RSDZ User Guide

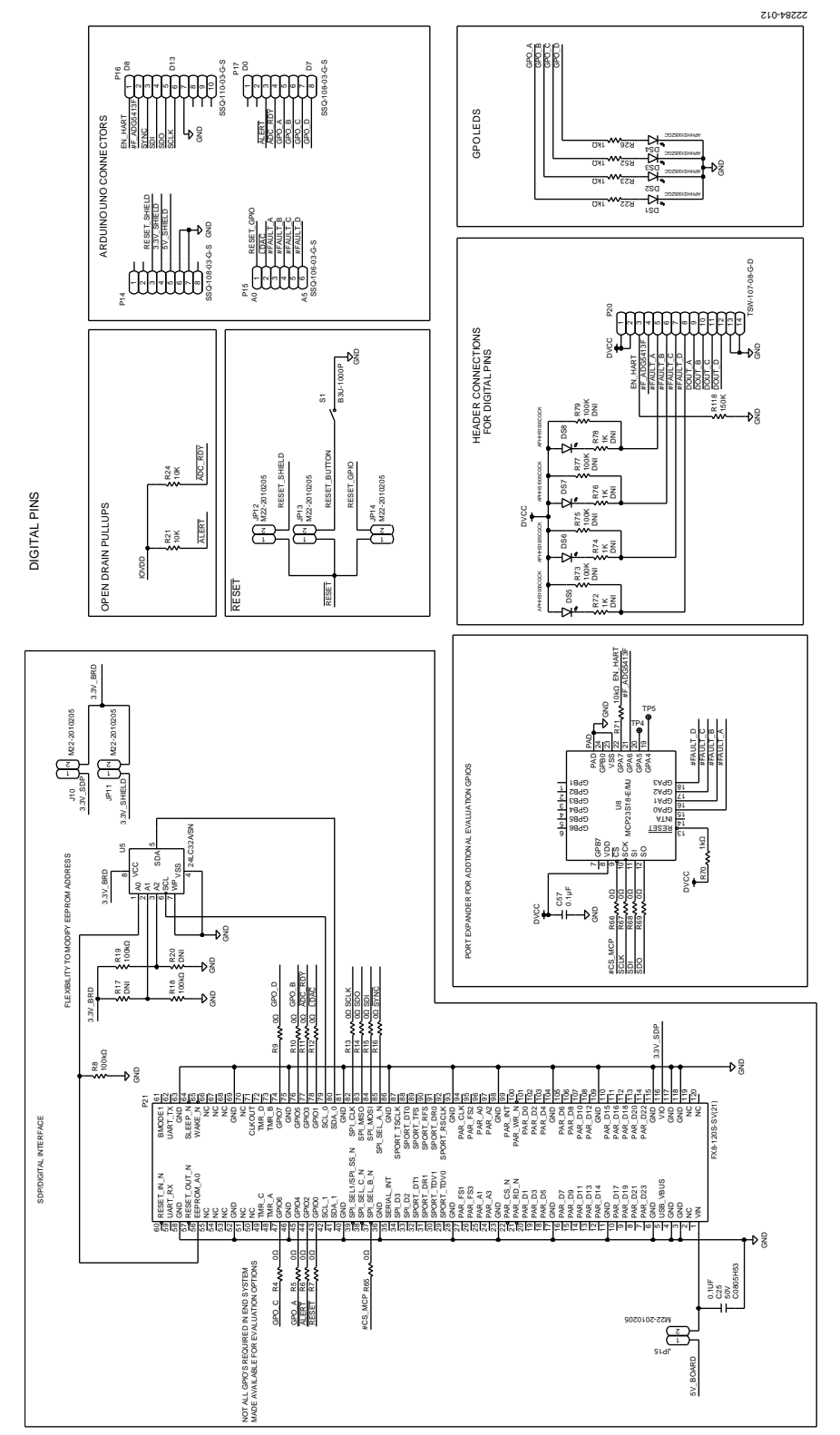

Figure 12. Digital Pins Including SDP-S Board and Arduino Board Connections

GOLD PINS FOR COMPENSATION CAPACITOR

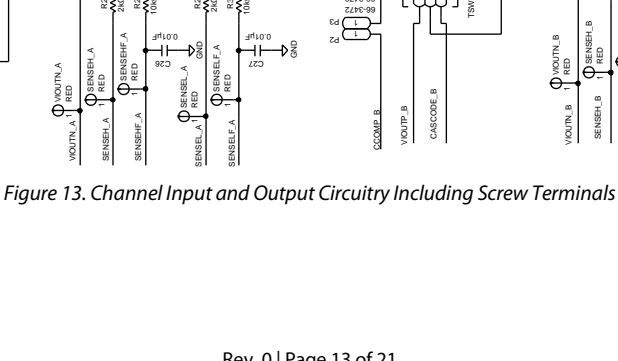

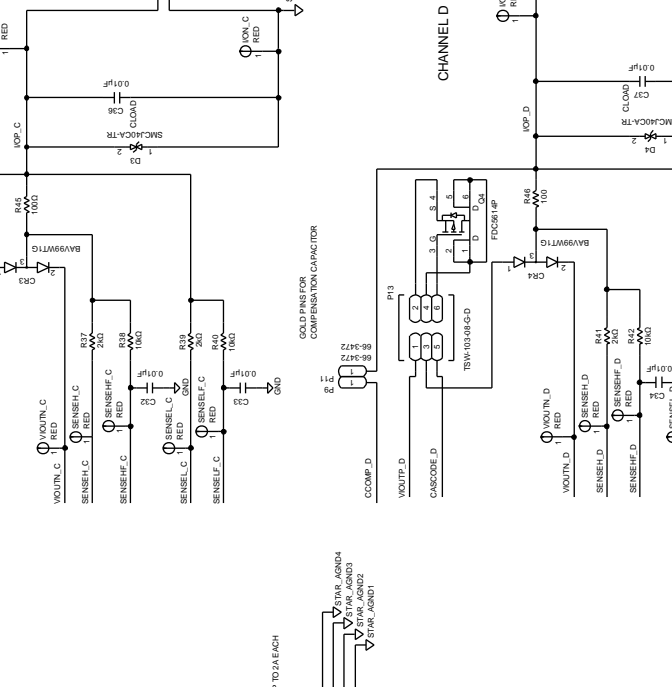

1758017

C RED

8

้ธยว

CHANNEL C

<u>г</u>л

040

-

CASCODE\_C

VIOUTP\_C

CCOMP\_C

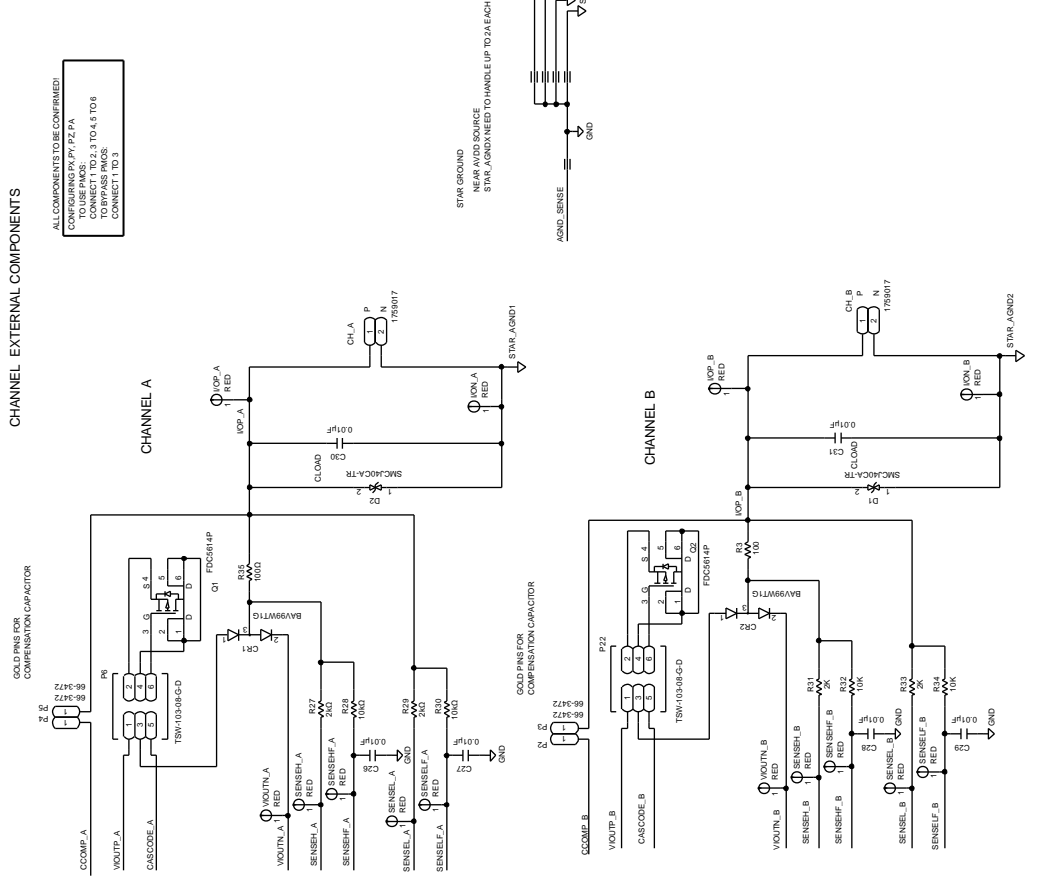

52284-013

₹**\$**g

44

d Gann

CH\_D 2 N 1759017

## EV-AD74413RSDZ User Guide

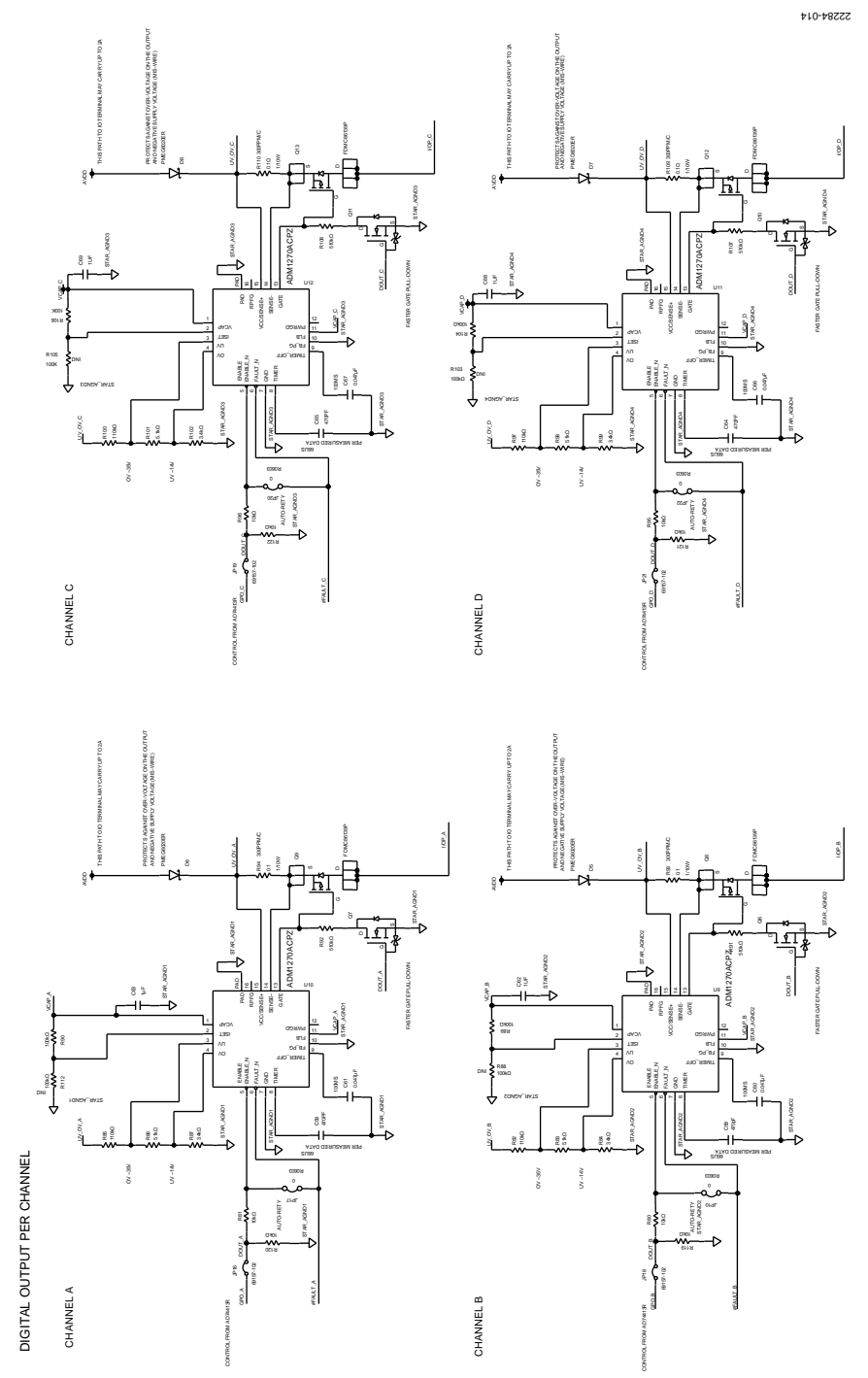

Figure 14. Digital Output Circuitry

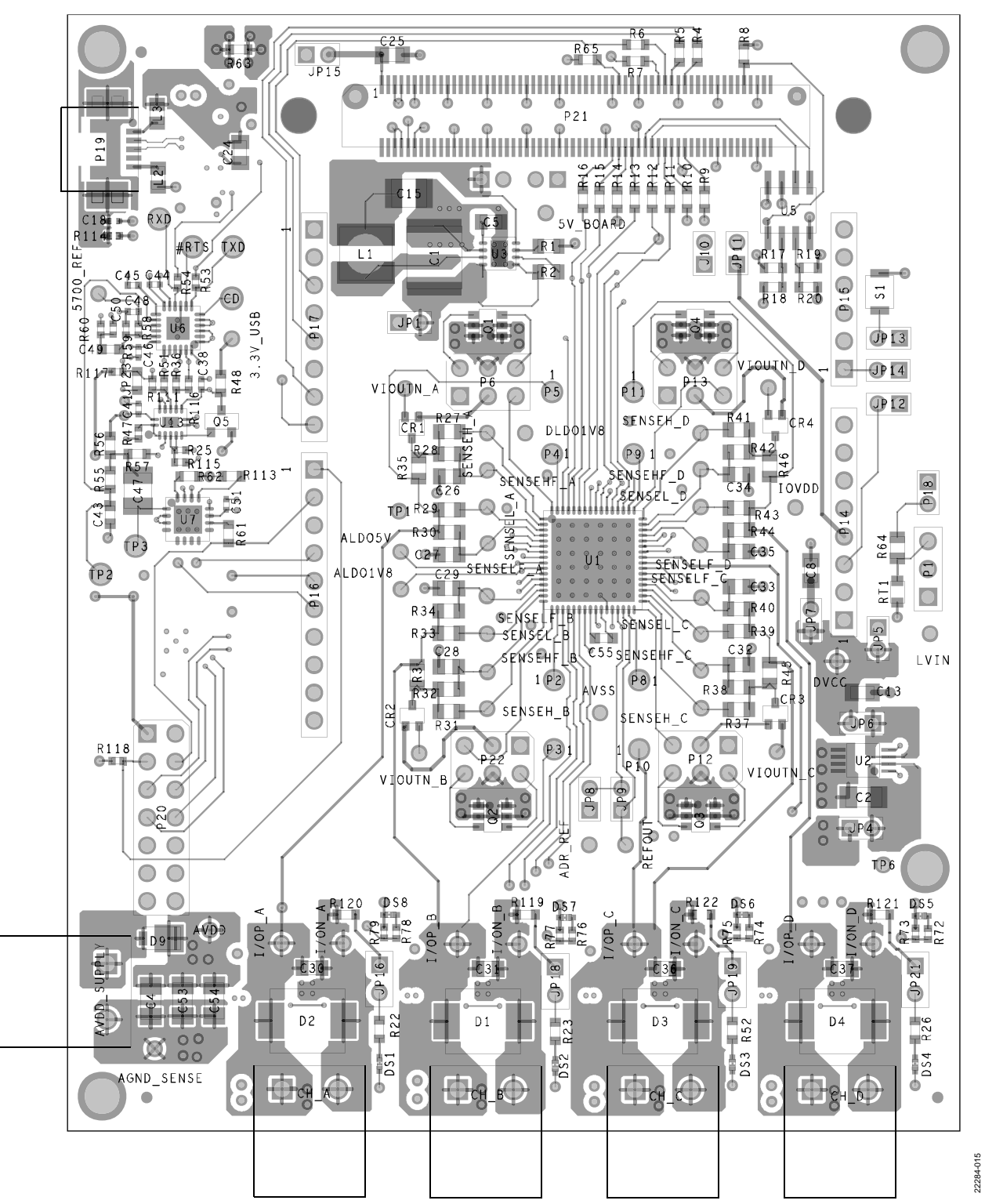

Figure 15. Layer 1, Top Layer

### UG-1697

EV-AD74413RSDZ User Guide

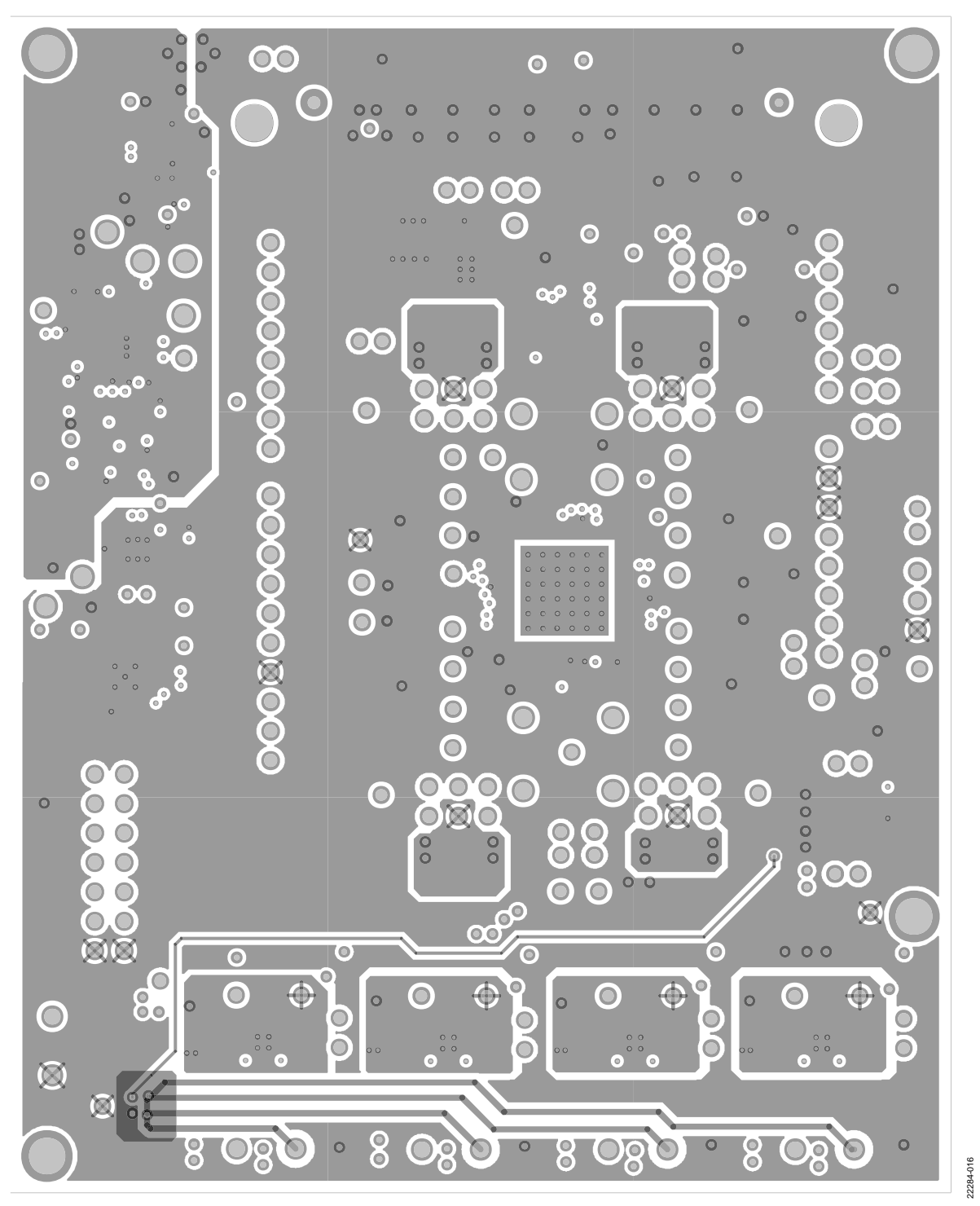

Figure 16. Layer 2, Ground Layer

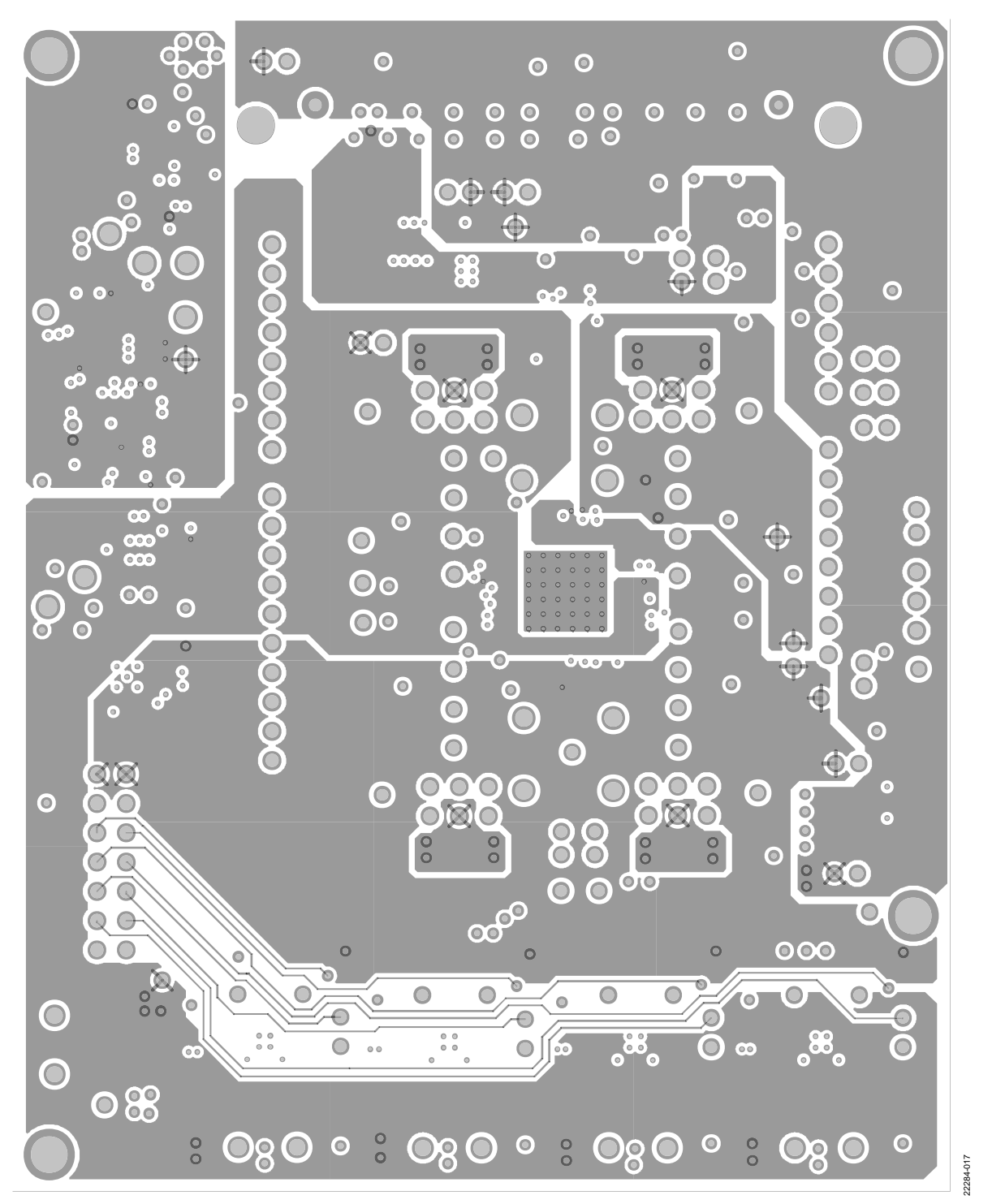

Figure 17. Layer 3, Power Layer

UG-1697

EV-AD74413RSDZ User Guide

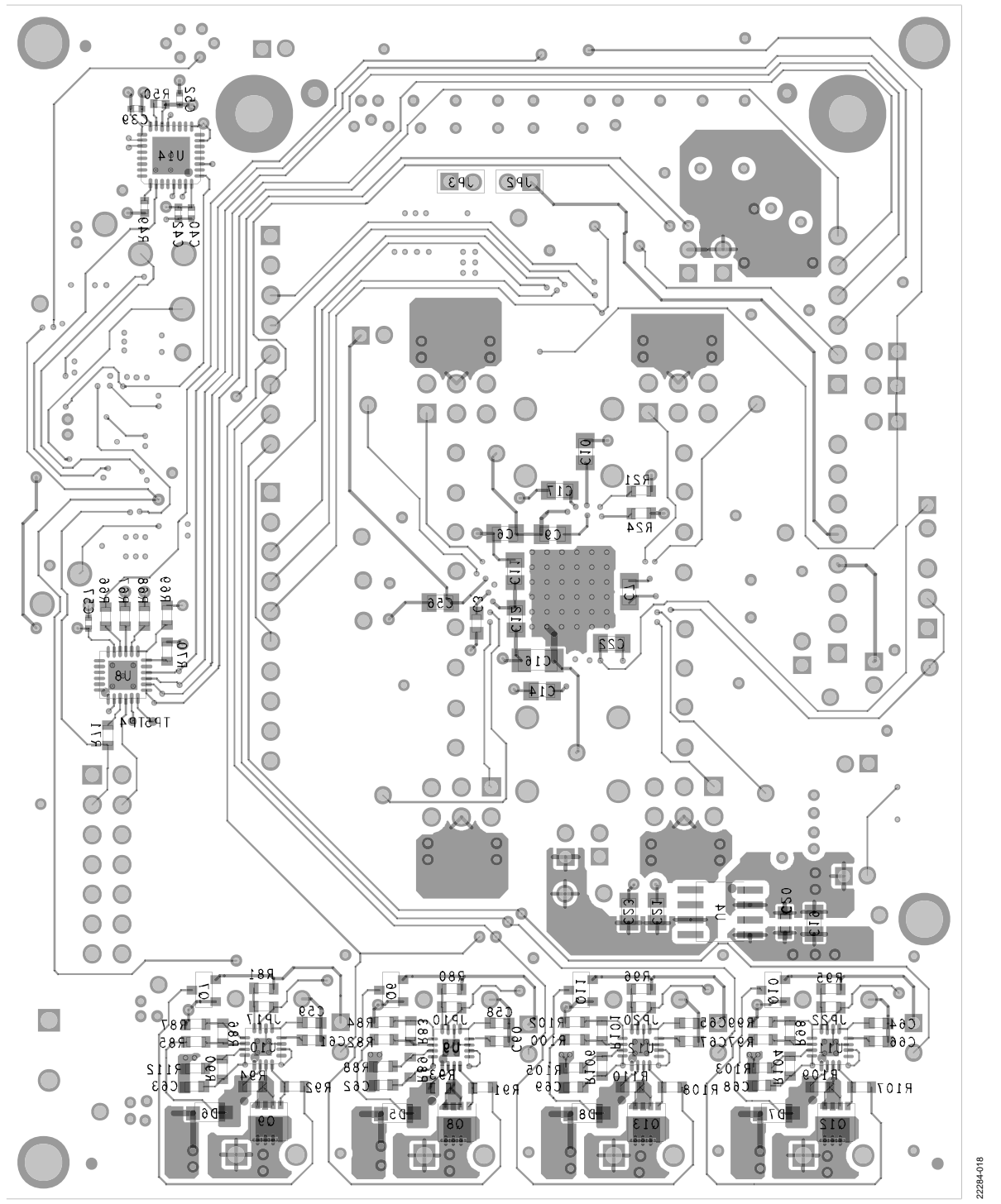

Figure 18. Layer 4, Bottom Layer

### **ORDERING INFORMATION**

### **BILL OF MATERIALS**

Table 3.

| Qty | Reference Designator                                                     | Description                                               | Manufacturer           | Part Number          |
|-----|--------------------------------------------------------------------------|-----------------------------------------------------------|------------------------|----------------------|
| 42  | 5V_BOARD, ADR_REF, AGND_SENSE,                                           | Red test points                                           | Vero Technologies      | 20-313137            |
|     | ALDO1V8, ALDO5V, AVDD, AVSS, DLDO1V8,                                    |                                                           |                        |                      |
|     |                                                                          |                                                           |                        |                      |
|     | LVIN, REFOUT, SENSEHF A, SENSEHF B.                                      |                                                           |                        |                      |
|     | SENSEHF_C, SENSEHF_D, SENSEH_A,                                          |                                                           |                        |                      |
|     | SENSEH_B, SENSEH_C, SENSEH_D,                                            |                                                           |                        |                      |
|     | SENSELF_A, SENSELF_B, SENSELF_C,                                         |                                                           |                        |                      |
|     | SENSEL_D, SENSEL_A, SENSEL_B,<br>SENSEL_C, SENSEL_D, TP1, TP6, VIOUTN_A, |                                                           |                        |                      |
|     | VIOUTN_B, VIOUTN_C, VIOUTN_D                                             |                                                           |                        |                      |
| 5   | AVDD_SUPPLY, CH_A, CH_B, CH_C, CH_D                                      | Printed circuit board (PCB) connectors, 2-position header | Phoenix Contact        | 1759017              |
| 1   | C1                                                                       | 10 μF capacitor                                           | TDK                    | C5750X7S2A106M230KB  |
| 9   | C7, C9, C10, C12, C14, C17, C22, C25, C56                                | 0.1 μF capacitors                                         | AVX Corporation        | 08055C104K4T4A       |
| 2   | C6, C11                                                                  | 2.2 μF capacitors                                         | Yageo                  | CC0805KKX7R6BB225    |
| 2   | C8, C13                                                                  | 10 μF capacitors                                          | Murata                 | GRM21BR61C106KE15L   |
| 1   | C15                                                                      | 10 μF capacitor                                           | Murata                 | GRM32ER71H106KA12L   |
| 5   | C2, C4, C16, C53, C54                                                    | 10 μF capacitors                                          | Samsung                | CL31B106KBHNNNE      |
| 3   | C19, C21, C23                                                            | 1 μF capacitors                                           | Murata                 | GCM21BR71E105KA56L   |
| 2   | C3, C20                                                                  | 0.1 µF capacitors                                         | Dielectric Labs        | P62BN820MA2636       |
| 13  | C5, C26 to C37                                                           | 0.01 μF capacitors                                        | Murata                 | GRM2195C1H103JA01D   |
| 1   | C57                                                                      | 0.1 μF capacitor                                          | TDK                    | CGA2B3X7R1H104K050BB |
| 1   | C55                                                                      | 0.33 μF capacitor                                         | Samsung                | CL10B334KO8NNNC      |
| 4   | C58, C59, C64, C65                                                       | 470 pF capacitors                                         | Phycomp (Yageo)        | 2238 867 15471       |
| 4   | C60, C61, C66, C67                                                       | 0.047 μF capacitors                                       | TDK                    | CGJ3E2X7R1H473K080AA |
| 4   | C62, C63, C68, C69                                                       | 1 μF capacitors                                           | Kemet                  | C0603C105K8RACTU     |
| 4   | CR1 to CR4                                                               | Screw terminal isolation diodes                           | ON Semiconductor       | BAV99WT1G            |
| 4   | D1 to D4                                                                 | Transient voltage suppressors<br>(TVSs)                   | ST Microelectronics    | SMCJ40CA-TR          |
| 4   | D5 to D8                                                                 | Schottky diodes                                           | Nexperia               | PMEG6020ER           |
| 1   | D9                                                                       | Schottky diode                                            | Vishay                 | SS2P3-M3/84A         |
| 4   | DS1 to DS4                                                               | Green light emitting diodes<br>(LEDs)                     | Kingbright             | APHHS1005ZGC         |
| 4   | DS5 to DS8                                                               | Green light emitting diodes<br>(LEDs)                     | Kingbright             | APHHS1005CGCK        |
| 16  | J10, JP1 to JP9, JP11 to JP15, P18                                       | 2-pin jumpers                                             | Harwin                 | M22-2010205          |
| 4   | JP10, JP17, JP20, JP22                                                   | 0 Ω jumpers                                               | Panasonic              | ERJ-3GEY0R00V        |
| 4   | JP16, JP18, JP19, JP21                                                   | 2-pin jumpers                                             | Amphenol FCI           | 69157-102            |
| 1   | L1                                                                       | 100 μH inductor                                           | Wurth Elektronik Group | 744043101            |
| 1   | P1                                                                       | 120-pin connector                                         | Harwin                 | M20-9990345          |
| 8   | P2 to P5, P8 to P11                                                      | Pin sockets                                               | Vero Technologies      | 66-3472              |
| 4   | P6, P12, P13, P22                                                        | 6-pin jumpers                                             | Samtec                 | TSW-103-08-G-D       |
| 2   | P14, P17                                                                 | 8-pin connectors                                          | Samtec                 | SSQ-108-03-G-S       |
| 1   | P15                                                                      | 6-pin connector                                           | Samtec                 | SSQ-106-03-G-S       |
| 1   | P16                                                                      | 10-pin connector                                          | Samtec                 | SSQ-110-03-G-S       |
| 1   | P20                                                                      | 14-pin header                                             | Samtec                 | TSW-107-08-G-D       |
| 1   | P21                                                                      | 120-pin connector                                         | HRS                    | FX8-120S-SV(21)      |

## EV-AD74413RSDZ User Guide

| Qty | Reference Designator                                     | Description                                                                                | Manufacturer                   | Part Number            |
|-----|----------------------------------------------------------|--------------------------------------------------------------------------------------------|--------------------------------|------------------------|
| 4   | Q1 to Q4                                                 | Power metal-oxide<br>semiconductor field effect<br>transistors (MOSFETs)                   | Fairchild Semiconductor        | FDC5614P               |
| 4   | Q6, Q7, Q10, Q11                                         | N-channel MOSFETs                                                                          | Vishay                         | 2N7002K-T1-E3          |
| 4   | Q8, Q9, Q12, Q13                                         | P-channel MOSFETs                                                                          | ON Semiconductor               | FDMC86139P             |
| 1   | R1                                                       | 0 Ω resistor                                                                               | Panasonic                      | ERJ-6GEY0R00V          |
| 17  | R4 to R7, R9 to R16, R65 to R69                          | 0 Ω resistors                                                                              | Multicomp (SPC)                | MC0603WG00000T5E-TC    |
| 4   | R82, R85, R97, R100                                      | 110 kΩ resistors                                                                           | Rohm                           | MCR03EZPFX1103         |
| 4   | R83, R86, R98, R101                                      | 5.1 kΩ resistors                                                                           | Bourns                         | CR0603-FX-5101ELF      |
| 4   | R84, R87, R99, R102                                      | 3.4 kΩ resistors                                                                           | Panasonic                      | ERJ-3EKF3401V          |
| 4   | R89, R90, R104, R106                                     | 100 kΩ resistors                                                                           | Panasonic                      | ERJ-3EKF1003V          |
| 4   | R91, R92, R107, R108                                     | 510 kΩ resistors                                                                           | Yageo                          | RC0603FR-07510KL       |
| 4   | R93, R94, R109, R110                                     | 0.1 Ω resistors                                                                            | Panasonic                      | ERJ-3RSFR10V           |
| 1   | R118                                                     | 150 kΩ resistor                                                                            | Panasonic                      | ERJ-2RKF1503X          |
| 11  | R21, R24, R71, R80, R81, R95, R96, R119,<br>R120 to R122 | 10 kΩ resistors                                                                            | Panasonic                      | ERJ-3EKF1002V          |
| 3   | R8, R18, R19                                             | 100 kΩ resistors                                                                           | Multicomp (SPC)                | MC 0.063W 0603 1% 100K |
| 1   | R2                                                       | 22 MΩ resistor                                                                             | Stackpole Electronics,<br>Inc. | RMCF 1/10 22M 5% R     |
| 5   | R22, R23, R26, R52, R70                                  | 1 kΩ resistors                                                                             | Panasonic                      | ERJ-3EKF1001V          |
| 4   | R27, R31, R37, R41                                       | 2 kΩ resistors                                                                             | TE Connectivity                | RN73C2A2K0BTG          |
| 8   | R28, R30, R32, R34, R38, R40, R42, R44                   | 10 kΩ resistors                                                                            | Panasonic                      | ERJ-6ENF1002V          |
| 4   | R29, R33, R39, R43                                       | 2 kΩ resistors                                                                             | Panasonic                      | ERJ-6ENF2001V          |
| 4   | R3, R35, R45, R46                                        | 100 Ω resistors                                                                            | Yageo                          | RT0805BRB07100RL       |
| 1   | R64                                                      | 33 kΩ resistor                                                                             | Panasonic                      | ERA-6AEB333V           |
| 1   | RT1                                                      | 33 kΩ thermistor                                                                           | Vishay                         | NTCS0805E3333JHT       |
| 1   | S1                                                       | Switch                                                                                     | Omron                          | B3U-1000P              |
| 1   | U1                                                       | Software configurable<br>input/output                                                      | Analog Devices                 | AD74413R               |
| 4   | U9, U10, U11, U12                                        | Hot swap controller                                                                        | Analog Devices                 | ADM1270ACPZ-R7         |
| 1   | U2                                                       | 3.3 V regulator                                                                            | Analog Devices                 | ADP1720ARMZ-3.3-R7     |
| 1   | U3                                                       | Buck regulator                                                                             | Analog Devices                 | ADP2360ACPZ-5.0-R7     |
| 1   | U4                                                       | External reference                                                                         | Analog Devices                 | ADR4525BRZ             |
| 1   | U5                                                       | I <sup>2</sup> C serial electrically erasable<br>programmable read-only<br>memory (EEPROM) | Microchip Technology           | 24LC32A/SN             |
| 1   | U8                                                       | 16-bit input/output expander                                                               | Microchip Technology           | MCP23S18-E/MJ          |
| 5   | Not applicable                                           | Terminal plug                                                                              | Phoenix Contact                | 1757019                |
| 15  | Not applicable                                           | 2 mm black jumpers                                                                         | Samtec                         | 2SN-BK-G               |
| 18  | Not applicable                                           | 2.54 mm black jumpers                                                                      | Sullins                        | QPC02SXGN-RC           |

### NOTES

I<sup>2</sup>C refers to a communications protocol originally developed by Philips Semiconductors (now NXP Semiconductors).

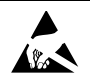

#### ESD Caution

ESD (electrostatic discharge) sensitive device. Charged devices and circuit boards can discharge without detection. Although this product features patented or proprietary protection circuitry, damage may occur on devices subjected to high energy ESD. Therefore, proper ESD precautions should be taken to avoid performance degradation or loss of functionality.

#### Legal Terms and Conditions

By using the evaluation board discussed herein (together with any tools, components documentation or support materials, the "Evaluation Board"), you are agreeing to be bound by the terms and conditions set forth below ("Agreement") unless you have purchased the Evaluation Board, in which case the Analog Devices Standard Terms and Conditions of Sale shall govern. Do not use the Evaluation Board until you have read and agreed to the Agreement. Your use of the Evaluation Board shall signify your acceptance of the Agreement. This Agreement is made by and between you ("Customer") and Analog Devices, Inc. ("ADI"), with its principal place of business at One Technology Way, Norwood, MA 02062, USA. Subject to the terms and conditions of the Agreement, ADI hereby grants to Customer a free, limited, personal, temporary, non-exclusive, non-sublicensable, non-transferable license to use the Evaluation Board FOR EVALUATION PURPOSES ONLY. Customer understands and agrees that the Evaluation Board is provided for the sole and exclusive purpose referenced above, and agrees not to use the Evaluation Board for any other purpose. Furthermore, the license granted is expressly made subject to the following additional limitations: Customer shall not (i) rent, lease, display, sell, transfer, assign, sublicense, or distribute the Evaluation Board; and (ii) permit any Third Party to access the Evaluation Board. As used herein, the term "Third Party" includes any entity other than ADI, Customer, their employees, affiliates and in-house consultants. The Evaluation Board is NOT sold to Customer; all rights not expressly granted herein, including ownership of the Evaluation Board, are reserved by ADI. CONFIDENTIALITY. This Agreement and the Evaluation Board shall all be considered the confidential and proprietary information of ADI. Customer may not disclose or transfer any portion of the Evaluation Board to any other party for any reason. Upon discontinuation of use of the Evaluation Board or termination of this Agreement, Customer agrees to promptly return the Evaluation Board to ADI. ADDITIONAL RESTRICTIONS. Customer may not disassemble, decompile or reverse engineer chips on the Evaluation Board. Customer shall inform ADI of any occurred damages or any modifications or alterations it makes to the Evaluation Board, including but not limited to soldering or any other activity that affects the material content of the Evaluation Board, Modifications to the Evaluation Board must comply with applicable law, including but not limited to the RoHS Directive. TERMINATION. ADI may terminate this Agreement at any time upon giving written notice to Customer. Customer agrees to return to ADI the Evaluation Board at that time. LIMITATION OF LIABILITY. THE EVALUATION BOARD PROVIDED HEREUNDER IS PROVIDED "AS IS" AND ADI MAKES NO WARRANTIES OR REPRESENTATIONS OF ANY KIND WITH RESPECT TO IT. ADI SPECIFICALLY DISCLAIMS ANY REPRESENTATIONS, ENDORSEMENTS, GUARANTEES, OR WARRANTIES, EXPRESS OR IMPLIED, RELATED TO THE EVALUATION BOARD INCLUDING, BUT NOT LIMITED TO, THE IMPLIED WARRANTY OF MERCHANTABILITY, TITLE, FITNESS FOR A PARTICULAR PURPOSE OR NONINFRINGEMENT OF INTELLECTUAL PROPERTY RIGHTS. IN NO EVENT WILL ADI AND ITS LICENSORS BE LIABLE FOR ANY INCIDENTAL, SPECIAL, INDIRECT, OR CONSEQUENTIAL DAMAGES RESULTING FROM CUSTOMER'S POSSESSION OR USE OF THE EVALUATION BOARD, INCLUDING BUT NOT LIMITED TO LOST PROFITS, DELAY COSTS, LABOR COSTS OR LOSS OF GOODWILL. ADI'S TOTAL LIABILITY FROM ANY AND ALL CAUSES SHALL BE LIMITED TO THE AMOUNT OF ONE HUNDRED US DOLLARS (\$100.00). EXPORT. Customer agrees that it will not directly or indirectly export the Evaluation Board to another country, and that it will comply with all applicable United States federal laws and regulations relating to exports. GOVERNING LAW. This Agreement shall be governed by and construed in accordance with the substantive laws of the Commonwealth of Massachusetts (excluding conflict of law rules). Any legal action regarding this Agreement will be heard in the state or federal courts having jurisdiction in Suffolk County, Massachusetts, and Customer hereby submits to the personal jurisdiction and venue of such courts. The United Nations Convention on Contracts for the International Sale of Goods shall not apply to this Agreement and is expressly disclaimed.

©2019 Analog Devices, Inc. All rights reserved. Trademarks and registered trademarks are the property of their respective owners. UG22284-0-11/19(0)

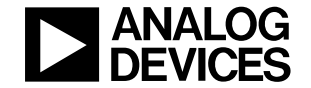

www.analog.com